# MS Office: Word 2016

MS Office Word software is a word processor created by Microsoft in 1983. Over the years, it has gone through various design changes to become more user-friendly, but its purpose is the same. By using Word, users can create various documents including resumes, cover letters, reports, letters, flyers, blog posts, etc. These types of documents can be created from scratch or by the help of various templates. (Although Word is available on PC, Mac and smartphones, each version is slightly different. The tutorial below is for the PC version.)

Start MS Office Word 2016. Loading screen:

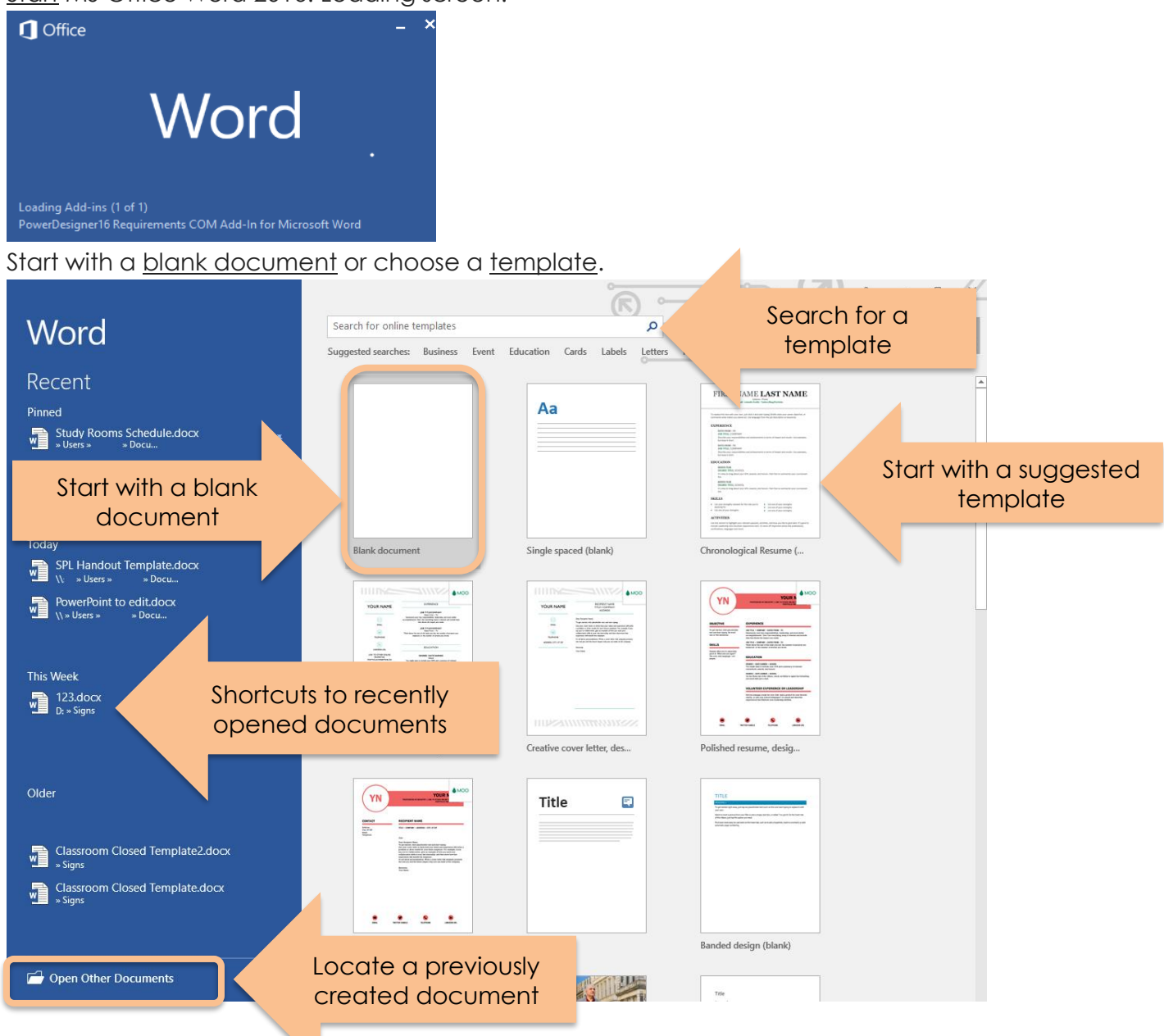

#### Starting with a New Blank Document: H Ŧ **Document Name** Ð MS Office Word 2016 - Beginners.docx - Word **Q** Share File Home Mailings Review View Q Tell me what you want to do... Current Tab ences 🔎 Find 👻 🔏 Cut - <u>}</u> - <u>\*</u> - <u>\*</u> = AaBbCcI AaBbCcI AaBbC( AaBbCcI AaBb AaBbCcI Copy ab Replace Paste = = = = 1= · 💩 • 🖽 • 1 No Spac... Heading 1 Heading 2 ¶ Normal Title Subtitle Ŧ Select -🝼 Format Painter Editing Clipboard $\Gamma_{\rm M}$ Font Б. Paragraph G. Styles G. . . . . . . . . . . . . Pushing the arrow up Grouping, a Ribbon will collapse the Ribbon The

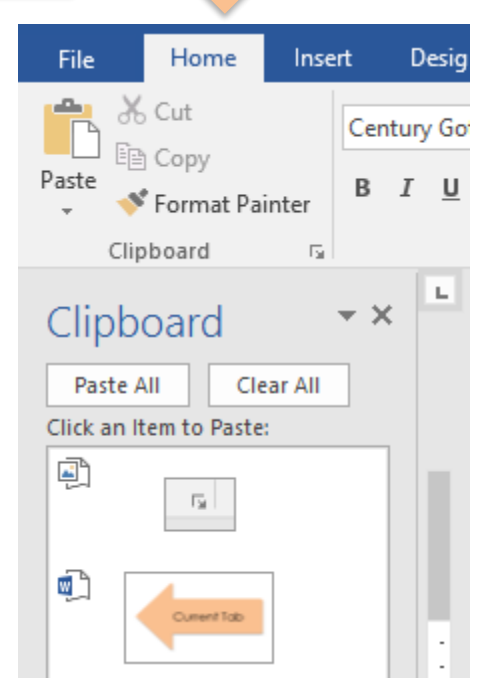

Different <u>tabs</u> display different things in the <u>ribbon</u>. For example in the default tab "<u>Home</u>" you can see Clipboard command groupings which enable you to <u>copy</u>, <u>cut</u> and <u>paste</u> the text (or images) from the clipboard. Clicking the "more icon" lets you see all of the items that are on the clipboard right now.

If you click on a different "more icon", for example the one under the <u>Font</u> groupings, you can see advanced features regarding fonts.

## Quick access toolbar

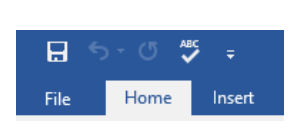

displays some of the frequently used actions such as "Save" or "Spell Check". Remember it is customizable but a handful of these show up by default.

| Font                                                                                                 |                                                                                    |
|----------------------------------------------------------------------------------------------------|------------------------------------------------------------------------------------|
| Fo <u>n</u> t Ad <u>v</u> anced                                                                      |                                                                                    |
| Font:<br>• Body<br>• Body<br>+ Headings<br>Agency FB<br>Algerian                                     | Font style: Size:<br>Regular 12<br>Regular 8<br>Regular 9<br>Bold<br>Bold talic 11 |
| Arial Font color: Underli Automatic Infects Strikethrough Double strikethrough Subgerscript Subgrint | Underline color:     Automatic     Small caps     All caps     Hidden              |
| Preview This is the body theme font. The co                                                          | +Body                                                                              |
| Set As <u>D</u> efault Text <u>Effects</u>                                                           | OK Cancel                                                                          |

2

# On the bottom:

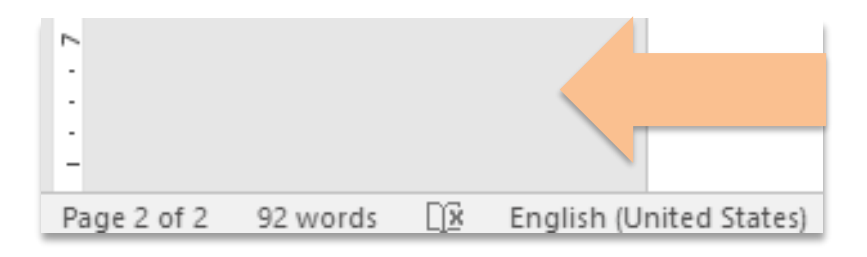

Left side:

- Total number of pages/Current page view
- Total word count
- Document language (for spell check)

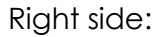

- Document preview/Read Mode
- Document Preview/Print Layout
- Document Preview/Web Layout
- Zoom slider

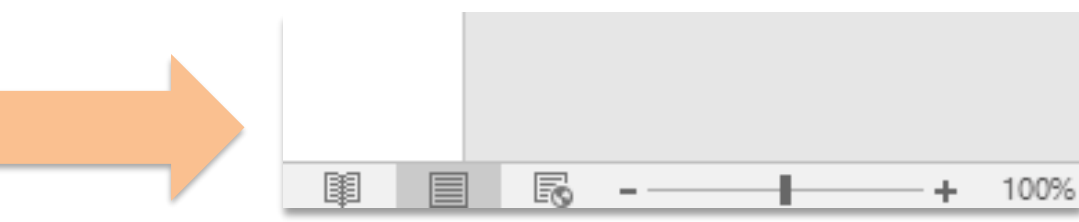

## Saving your document: Save vs. Save As

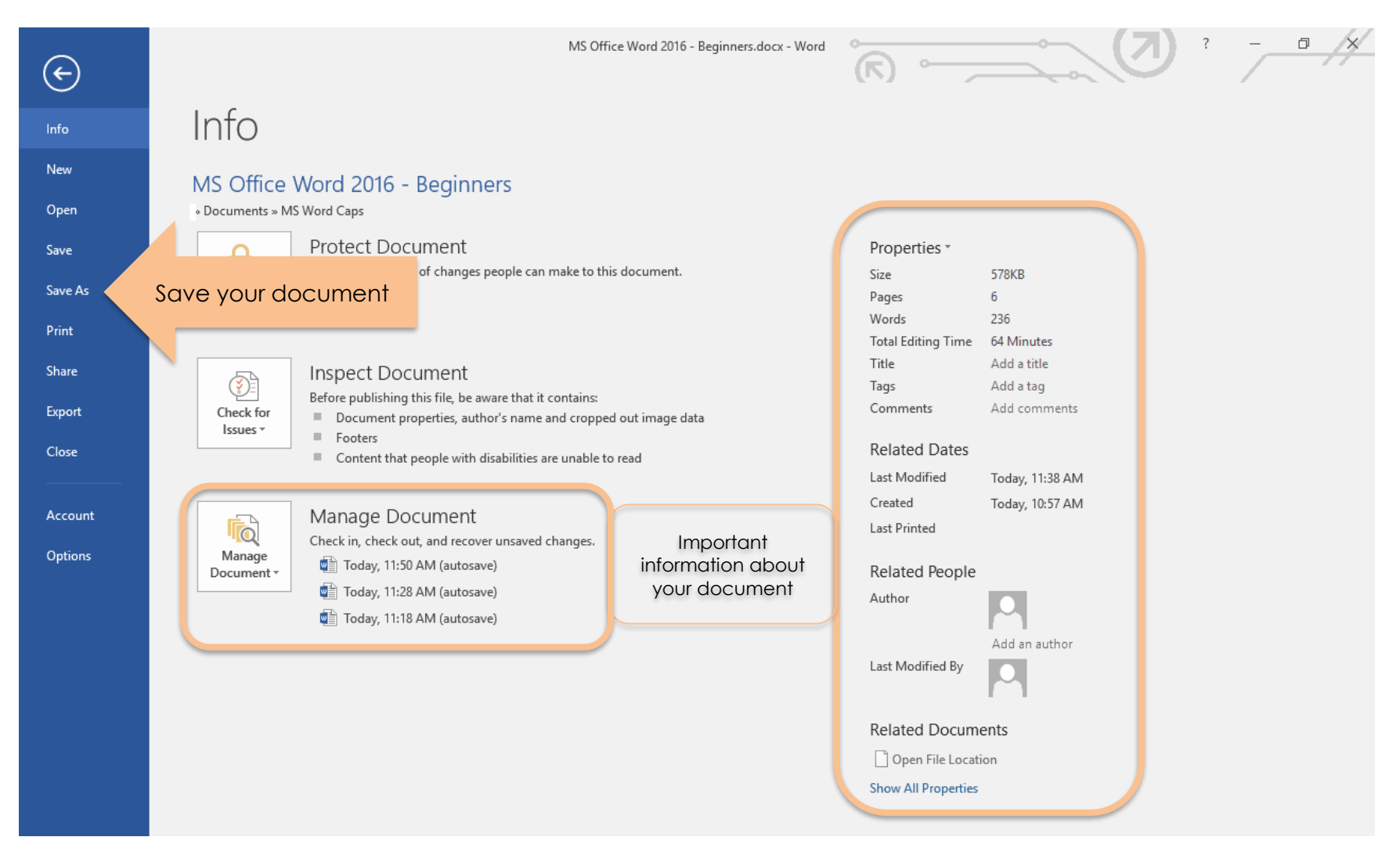

If this is a new document and you are about to save it for the first time, then choose "<u>Save As</u>" option. If you have saved this previously and you are just editing the document and wish to save it click "<u>Save</u>" to overwrite the old content in the document.

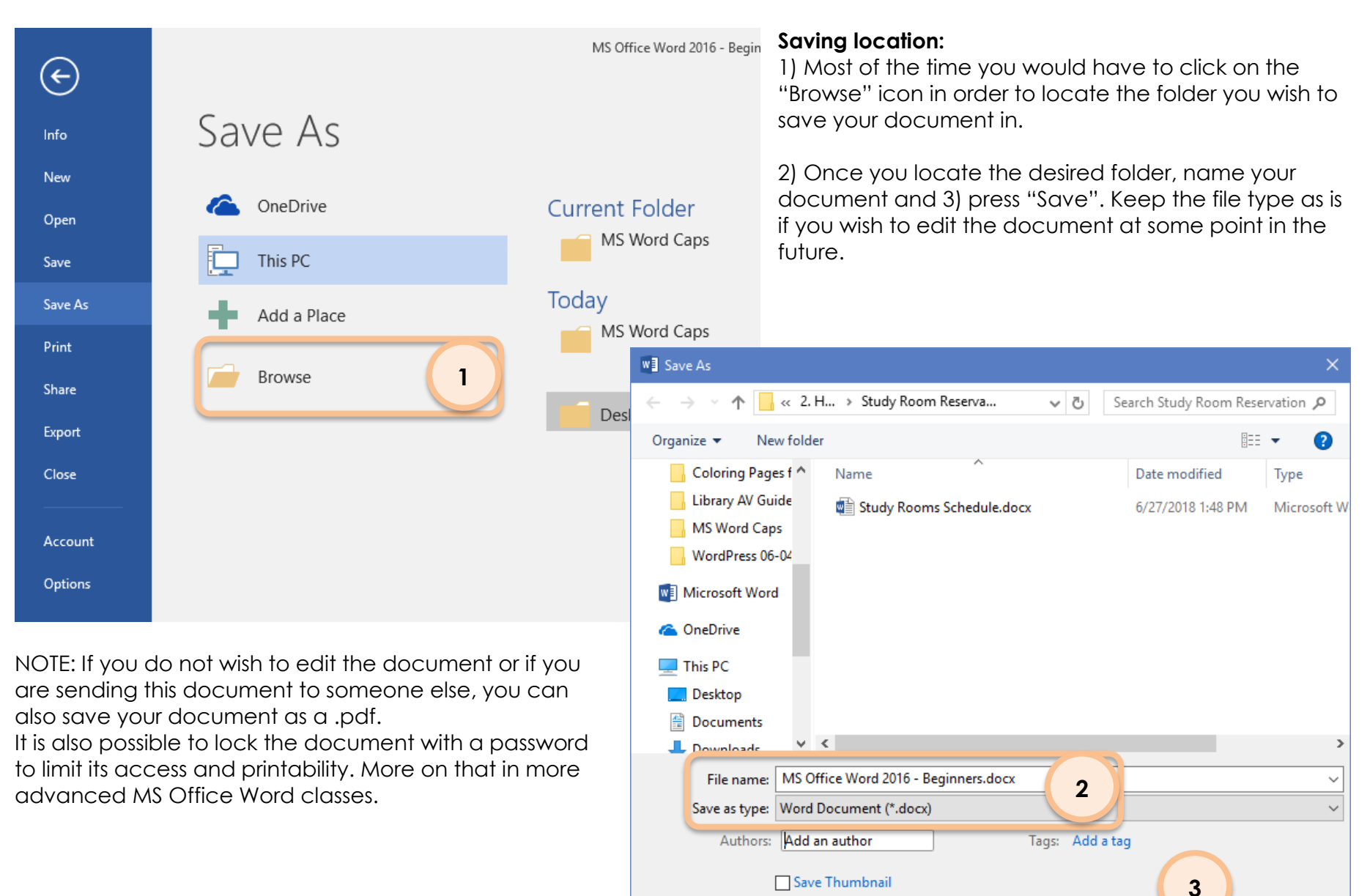

Hide Folders

Save

Cancel

Tools

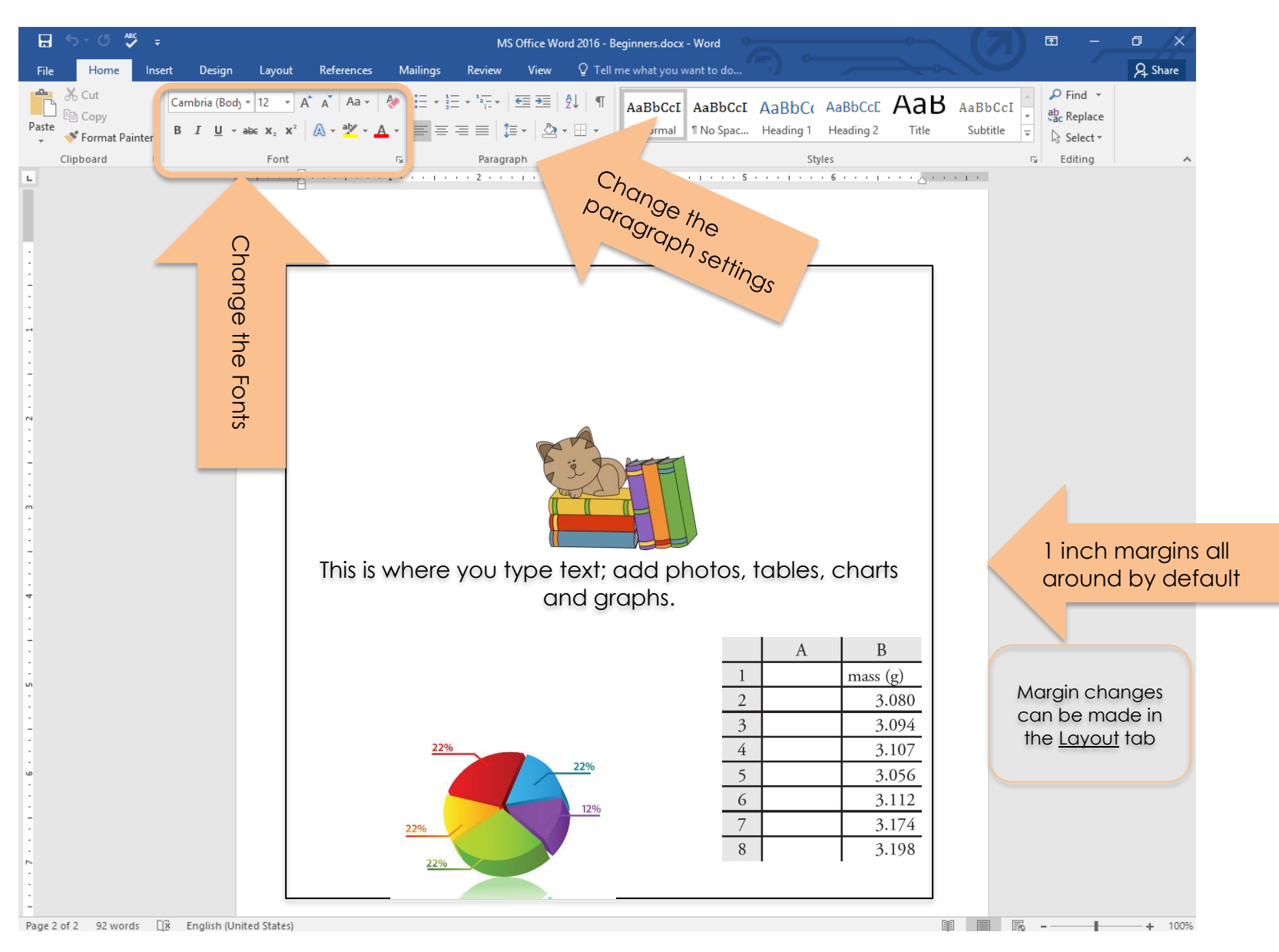

5215 Oakton Street / Skokie, IL 60077 / 847-673-7774 / www.skokielibrary.info

## Setting up your document:

Layout tab: Margins:

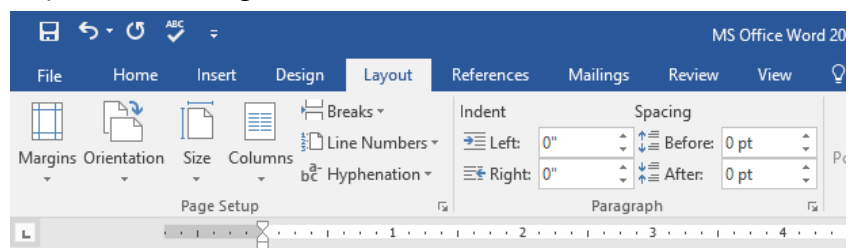

Margins are the distance of content from the page sides. You can choose from suggested sizes or custom ones.

|      | Last Custom Set                                  | ting                                      |                                            |           |                                                                                                    |
|------|--------------------------------------------------|-------------------------------------------|--------------------------------------------|-----------|----------------------------------------------------------------------------------------------------|
| +    | Top: 1"                                          | Bottom: 0.9"                              | Page Setup                                 | ? X       | <u>Home tab: Paragraph:</u>                                                                                                    |
|      | Left: 0.8"                                       | Right: 0.8"                               |                                            |           | Does you document need to be single-spaced o                                                                                                    |
|      | <b>Normal</b><br>Top: 1"<br>Left: 1"             | Bottom: 1"<br>Right: 1"                   | Margins     Paper     Layout       Margins | 0.75° 🔶   | double-spaced? Click on                                                                                                    |
|      | Narrow                                           |                                           | <u>G</u> utter: 0°                         | Left 🗸    | MS Office Word 2016 - Beginners.docx -                                                                                                    |
|      | Top: 0.5"<br>Left: 0.5"                          | Bottom: 0.5"<br>Right: 0.5"               | Orientation                                |           | Layout References Mailings Review View Q Tell me what you w                                                                                                    |
|      | <b>Moderate</b><br>Top: 1"<br>Left: 0.75"        | Bottom: 1"<br>Right: 0.75"                | Pages                                      |           | $11  \bullet  A^{*}  A^{*}  Aa  \bullet  \clubsuit  Ha  \bullet  Ha  \bullet  Ha  \bullet  Ha = \bullet  Ha = \bullet $ |
|      | Wide<br>Top: 1"<br>Left: 2"                      | Bottom: 1"<br>Right: 2"                   | Multiple pages: Normal 🗸                   |           | Font         Fail         Paragraph         Fail           ••1•••1•••2••1•••2         ••1•••3••1•••4         ••1•••5•••1           ••1•••1•••2         ••1•••3         ••1•••4         ••1•••5           ••10         1.0         ••1         ••1                                                                                                    |
|      | <b>Mirrored</b><br>Top: 1"<br>Inside: 1.25"      | Bottom: 1"<br>Outside: 1"                 |                                            |           | 1.15                                                                                                    |
|      | <b>Office 2003 Def</b><br>Top: 1"<br>Left: 1.25" | <b>ault</b><br>Bottom: 1"<br>Right: 1.25" | Apply to: This section                     |           | 3.0<br>Line Spacing Options                                                                                                    |
|      | 1                                                |                                           |                                            |           | Add Space <u>B</u> efore Paragraph                                                                                                    |
|      | Custom Massing                                   |                                           | Set As <u>D</u> efault                     | OK Cancel | Add Space <u>A</u> fter Paragraph                                                                                                    |
|      | custom margins                                   |                                           |                                            |           |                                                                                                    |
| Cust | om M <u>a</u> rgins                              |                                           |                                            |           |                                                                                                    |

# Printing:

Press <u>File tab</u>, press 1) <u>Print</u>, then 2) review which printer you are printing to, how many pages you will print out (just page 1, or 11 or the whole document), if you need the document double-sided, or if it needs to be in landscape or portrait mode. Pay attention to the Right side that displays how the document will print. If the document does not look right, press the arrow (see top left) to go back into the editing mode, otherwise press 3) <u>Print</u>.

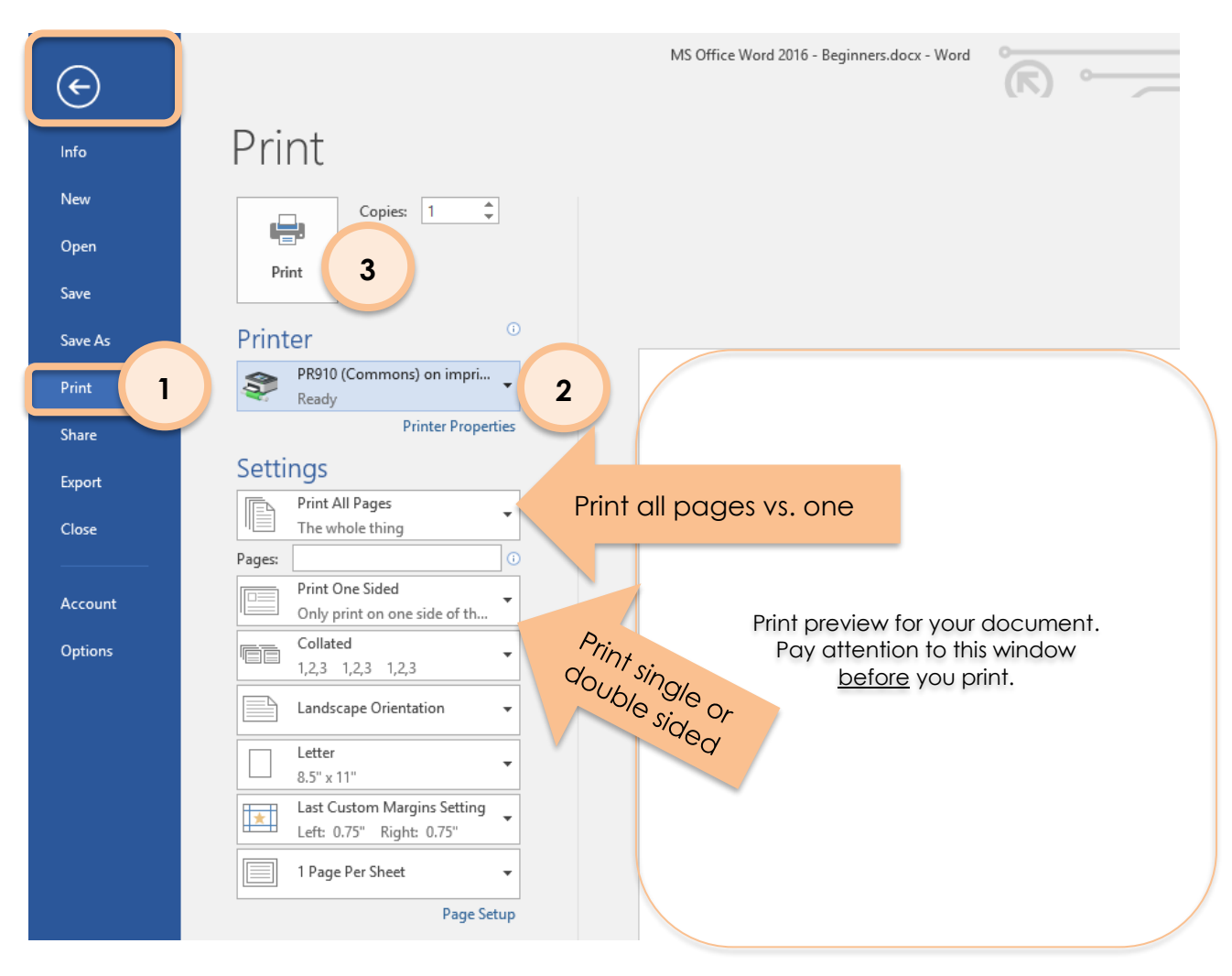

Learn More:

Digital Learn https://www.digitallearn.org/courses/microsoft-word

CGF Learn Free https://www.gcflearnfree.org/word2016

Lynda.com resource via Skokie Public Library (search "Word 2106 Essential Training")

Gale Courses resource via Skokie Public library (search: "Introduction to Microsoft Word 2016")

https://skokielibrary.info/resources/online-training-tutorials

Basic tasks in Word 2016 from Microsoft.com https://support.office.com/en-us/article/basic-tasks-in-word-2016-5ddb2058-7744-4b53-b14d-<u>976acafbaba6</u> or <u>https://tinyurl.com/wo2016rd</u>

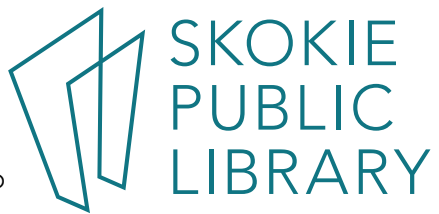

| Class Notes:                                                                  |            |
|-------------------------------------------------------------------------------|------------|
|                                                                               |            |
|                                                                               |            |
|                                                                               |            |
|                                                                               |            |
|                                                                               |            |
|                                                                               |            |
|                                                                               |            |
|                                                                               |            |
|                                                                               |            |
|                                                                               |            |
|                                                                               |            |
|                                                                               |            |
|                                                                               |            |
|                                                                               |            |
|                                                                               |            |
|                                                                               |            |
|                                                                               |            |
|                                                                               |            |
|                                                                               |            |
|                                                                               |            |
|                                                                               |            |
|                                                                               |            |
|                                                                               |            |
|                                                                               |            |
|                                                                               |            |
|                                                                               |            |
|                                                                               |            |
|                                                                               |            |
|                                                                               |            |
|                                                                               |            |
|                                                                               |            |
|                                                                               |            |
|                                                                               |            |
|                                                                               |            |
|                                                                               |            |
|                                                                               |            |
|                                                                               |            |
|                                                                               |            |
|                                                                               |            |
|                                                                               |            |
|                                                                               |            |
|                                                                               |            |
|                                                                               |            |
|                                                                               |            |
|                                                                               | 1 CKUKIE   |
|                                                                               | JUNE       |
|                                                                               | PIRIC      |
|                                                                               |            |
| 5215 Oakton Street / Skokie, IL 60077 / 847-673-7774 / www.skokielibrarv.info | U I IBRARY |
|                                                                               |            |